# Java setup for Digital Signature at ICEGATE

# Contents

| Java setup for Digital Signature at ICEGATE1                                | L |
|-----------------------------------------------------------------------------|---|
| General information:                                                        | 2 |
| Minimum Software requirements                                               | 2 |
| Supported Browser                                                           | 2 |
| Know Issue                                                                  | 2 |
| Java not loaded into browser                                                | 2 |
| PKI component not initialized                                               | 2 |
| Application Blocked by Java Security2                                       | 2 |
| Loading Java into your browser                                              | 3 |
| Install java 1.6 or higher                                                  | 3 |
| Configure java setting to support Digital Signature Application             | 1 |
| PKI Component not initialized                                               | 5 |
| Setup browser compatibility view setting                                    | 5 |
| Application Blocked by Java Security                                        | õ |
| Add ICEGATE website into exception site of Java security setting.           | 5 |
| Import ICEGATE website certificate into trusted certificate of Java setting | 5 |
| Java Status at ICEGATE                                                      | 7 |
| Java Initialization status for Digital Signature Update                     | 7 |
| Java Initialization status for user registration                            | 3 |

## **General information:**

#### **Minimum Software requirements**

- Java 1.6 or higher version (latest version recommended)
- Administrative rights for local system

Note: Do not use multiple versions of Java in the same system (x86 and 64 bit version)

#### **Supported Browser**

• Internet Explorer

Note: Edge browser not supported.

### **Know Issue**

#### Java not loaded into browser

- Install Java 1.6 or higher
- Allow java to run in your browser
- Configure java setting to support Digital Signature Application.

#### PKI component not initialized

- Add <u>www.icegate.gov.in</u> into compatibility view setting
- Add ncode.in into compatibility view setting

#### **Application Blocked by Java Security**

- Add <a href="https://www.icegate.gov.in/">https://www.icegate.gov.in/</a> into exception site list of Java security tab in
- Import ICEGATE website certificate into trusted setting of Java setting in control panel

### Loading Java into your browser

#### Install java 1.6 or higher

- Open internet explorer and enter <a href="https://www.java.com/en/download/">https://www.java.com/en/download/</a> in address bar.
- Download the setup and run, once the installation is complete a verify link will open in same browser.

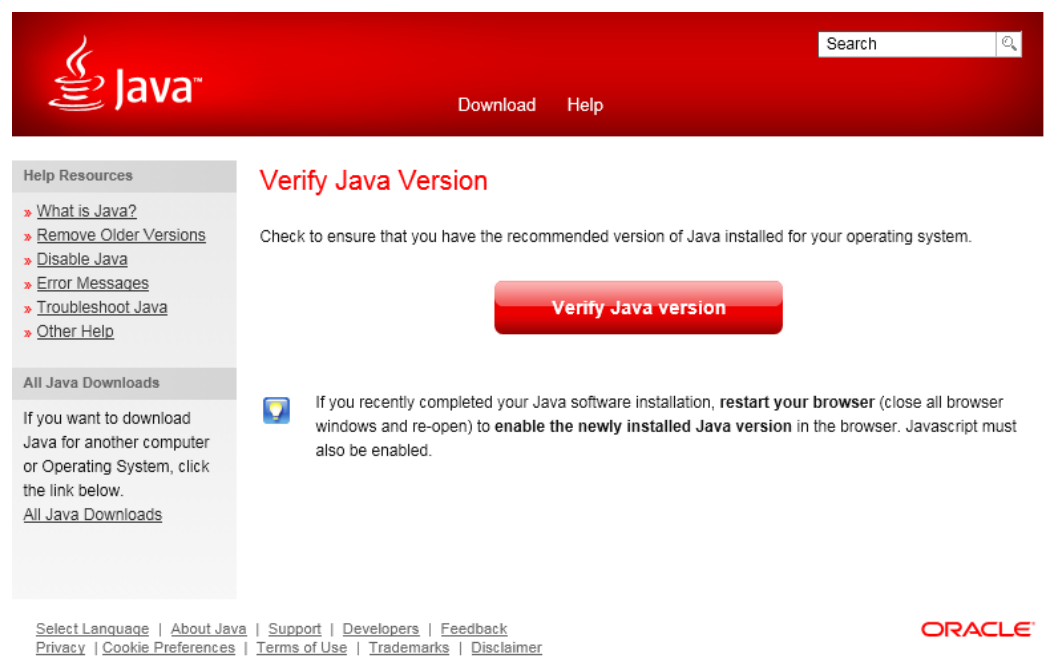

• Click on "Verify Java Version" and allow java to run, once the verification is complete browser will display successful page.

| لي<br>العامة الع                                                                                                    | Search<br>Download Help                                                                                                   | Q.     |
|----------------------------------------------------------------------------------------------------|----------------------------------------------------------------------------------------------------|--------|
| Help Resources   What is Java?  Remove Older Versions  Disable Java  Error Messages  Toubleshoot Java  Other Help                                        | Verified Java Version<br>Congratulations!<br>You have the recommended Java installed (Version 8 Update 131).              |        |
| All Java Downloads<br>If you want to download<br>Java for another computer<br>or Operating System, click<br>the link below.<br><u>All Java Downloads</u> |                                                                                                    |        |
| <u>Select Language</u>   <u>About Jav</u><br><u>Privacy</u>   <u>Cookie Preferences</u>                                                                  | a   <u>Support</u>   <u>Developers</u>   <u>Feedback</u><br>  <u>Terms of Use</u>   <u>Trademarks</u>   <u>Disclaimer</u> | ORACLE |

• Now you have successfully loaded java into your browser, if you are not able to successful verification message please uninstall java and try again.

#### **Configure java setting to support Digital Signature Application**

- In your local machine, go to Control Panel >> Java >> Security Tab
  - Click on "Edit Site List" button.
  - In the new window add <u>https://www.icegate.gov.in</u> and click on Add.
  - Once successfully added, the URL will be displayed previous page.

| <u></u>                                                     | Java Control Panel 🚽 🗖 🗙                                                                                      |  |  |  |  |  |
|-------------------------------------------------------------|----------------------------------------------------------------------------------------------------|--|--|--|--|--|
| General Update Java Securi                                  | Advanced                                                                                                    |  |  |  |  |  |
| <ul> <li>Enable Java content in the brack</li> </ul>        | ▼ Enable Java content in the browser                                                                          |  |  |  |  |  |
|                                                             |                                                                                                    |  |  |  |  |  |
|                                                             |                                                                                                    |  |  |  |  |  |
| Security level for applications n                           | ot on the Exception Site list                                                                                 |  |  |  |  |  |
| <ul> <li>Very High</li> </ul>                               |                                                                                                    |  |  |  |  |  |
| Only Java applications ide<br>and only if the certificate ( | ntified by a certificate from a trusted authority are allowed to run,<br>can be verified as not revoked.      |  |  |  |  |  |
| High                                                        |                                                                                                    |  |  |  |  |  |
| Java applications identified<br>the revocation status of t  | d by a certificate from a trusted authority are allowed to run, even if<br>ne certificate cannot be verified. |  |  |  |  |  |
|                                                             |                                                                                                    |  |  |  |  |  |
| Applications launched from t                                | he sites listed below will be allowed to run after the appropriate security                                   |  |  |  |  |  |
| https://www.icegate.gov.in                                  | Edit Site List                                                                                                |  |  |  |  |  |
| Restore Security Prompts Manage Certificates                |                                                                                                    |  |  |  |  |  |
|                                                             |                                                                                                    |  |  |  |  |  |
|                                                             | OK Cancel Apply                                                                                               |  |  |  |  |  |

- In your local machine, go to Control Panel >> Java >> Advance Tab
  - o Check the box for "Use SSL 2.0 compatible ClientHello format".
  - Click on "Apply" then "OK" and restart.

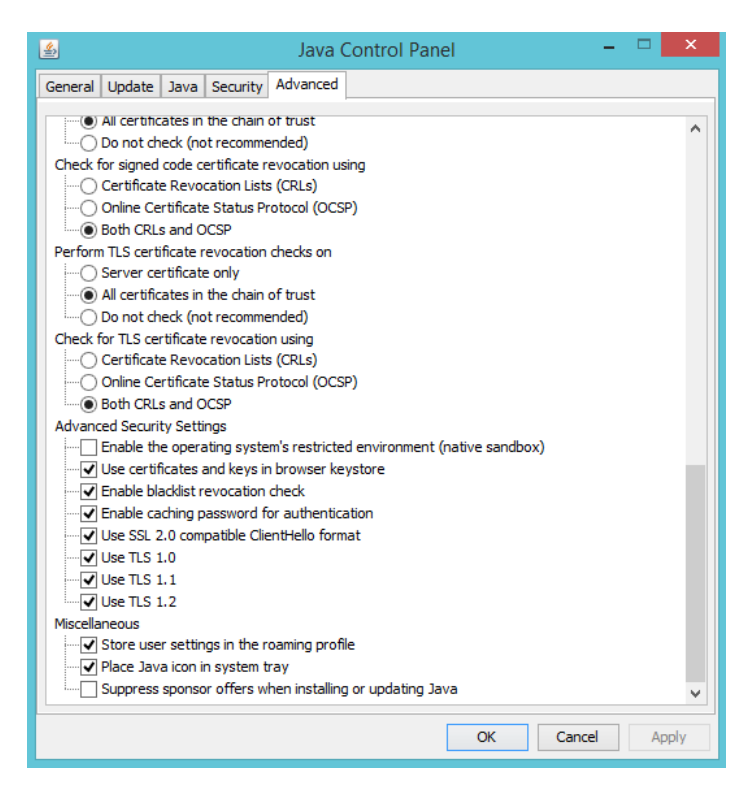

# **PKI Component not initialized**

## Setup browser compatibility view setting

*Note: All the above setup should be completed before performing these steps.* 

- Open Internet Explorer
- Go to tools >> Compatibility view setting
- Add <u>www.icegate.gov.in</u>
- Add ncode.in

| Compatibility View Settings                                                                                                    |        | × |  |  |
|----------------------------------------------------------------------------------------------------|--------|---|--|--|
| Change Compatibility View Settings                                                                                                    |        |   |  |  |
| Add this website:                                                                                                    |        |   |  |  |
|                                                                                                    | Add    |   |  |  |
| Websites you've added to Compatibility View:                                                                                                    |        |   |  |  |
| icegate.gov.in<br>ncode.in                                                                                                    | Remove |   |  |  |
| <ul> <li>Display intranet sites in Compatibility View</li> <li>Use Microsoft compatibility lists</li> <li>Learn more by reading the <u>Internet Explorer privacy statement</u></li> </ul> |        |   |  |  |
|                                                                                                    | Close  |   |  |  |

Note: Only Internet explorer is supported.

# **Application Blocked by Java Security**

### Add ICEGATE website into exception site of Java security setting.

- In your local machine, go to Control Panel >> Java >> Security Tab
  - Click on "Edit Site List" button.
  - In the new window add <u>https://www.icegate.gov.in</u> and click on Add.
  - Once successfully added, the URL will be displayed previous page.

| <u>\$</u>                                                                                                    | Java Control Panel 🛛 🗕 🗖 🗙                                                                |  |  |  |  |  |
|----------------------------------------------------------------------------------------------------|-------------------------------------------------------------------------------------------|--|--|--|--|--|
| General Update Java Security Adv                                                                                                    | vanced                                                                                    |  |  |  |  |  |
| Enable Java content in the browser                                                                                                    |                                                                                           |  |  |  |  |  |
| Security level for applications not on the                                                                                                    | e Exception Site list                                                                     |  |  |  |  |  |
| 🔿 Very High                                                                                                    |                                                                                           |  |  |  |  |  |
| Only Java applications identified l<br>and only if the certificate can be                                                                                          | by a certificate from a trusted authority are allowed to run,<br>verified as not revoked. |  |  |  |  |  |
| High                                                                                                    |                                                                                           |  |  |  |  |  |
| Java applications identified by a certificate from a trusted authority are allowed to run, even if<br>the revocation status of the certificate cannot be verified. |                                                                                           |  |  |  |  |  |
| Exception Site List                                                                                                    |                                                                                           |  |  |  |  |  |
| Applications launched from the sites<br>prompts.                                                                                                    | listed below will be allowed to run after the appropriate security                        |  |  |  |  |  |
| https://www.icegate.gov.in                                                                                                    | C Edit Site List                                                                          |  |  |  |  |  |
| Restore Security Prompts Manage Certificates                                                                                                    |                                                                                           |  |  |  |  |  |
| OK Cancel Apply                                                                                                    |                                                                                           |  |  |  |  |  |

Note: Above step should solve the issue, if the issue still persist you will need to import the certificate into trusted list in your Java setting. Steps are mentioned below.

### Import ICEGATE website certificate into trusted certificate of Java setting

- Download the certificate of ICEGATE website or the URL (<u>https://www.icegate.gov.in/UserReg/</u>)
  - Chrome browser: click on secure icon at address bar, then click on valid button below certificate. A new window will appear, click on Details tab, then click on copy to file at bottom of the page. Another new window will appear and give it a name and save the file.
  - Firefox Browser: Click on lock icon in address bar, click on arrow icon, and click on more information. A new window will appear, go to security tab then click on view certificate button. Another new window will appear and click on Export button at bottom left. Download file into your local machine.
- Go to Java setting page in control panel and click on security tab. Inside security tab click on manage certificate. Select trusted site at drop down and click on import button. A file selection page will appear and select the file you have saved in previous step.

# Java Status at ICEGATE

### Java Initialization status for Digital Signature Update

- Go to <u>www.icegate.gov.in/iceLogin</u> >> View Profile >> Digital Signature update
- Wait for initialized icon to appear at top right of the page as shown in image below

| (n) | Initialized     |                                 |                                                                     |
|-----|-----------------|---------------------------------|---------------------------------------------------------------------|
|     |                 | ice::g                          | Central Board of Excise and Customs                                 |
|     | Late            | est                             | *Attention: All RES users are directed to use the same Digital Sign |
|     |                 |                                 |                                                                     |
|     | W               | elcome to ICEGATE               | Home > Update Digital Signature > Profile                           |
|     | JOI<br>CB<br>SU | B STATUS<br>WISE DAILY<br>MMARY | Digital Signature                                                   |
|     | NA              | VIGATION DOCUMENT               | Digital Signature Update                                            |
|     | FO              | R NEW DTS                       | Update Digital Signature Click here to upload DS*                   |
|     | E-F             | PAYMENT                         | SUBMIT                                                              |
|     | FIL             | E UPLOAD                        |                                                                     |
|     | CB              | DIRECTORY ENQUIRY               |                                                                     |
|     | My              | eDocs                           |                                                                     |

- Once initialized icon appears, click on "Click here to upload DS".
- A new window will appear and select your digital signature.

| <u>\$</u> |                   |             |                 | ×                |
|-----------|-------------------|-------------|-----------------|------------------|
|           |                   | Select (    | Certificate     |                  |
| 1 - 0     | Certificate Name  | Serial No   | Issuer Name     | Validity Date    |
|           | ncode5 - 169803   | 52.0        | CN=(n)Code Solu | Sun Mar 11 03:06 |
| 1         | ncode7182638      | 50000000    | CN=(n)Code Solu | Sun Mar 11 03:06 |
|           | ncode4 - 905213   |             | CN=(n)Code Solu | Sun Mar 11 15:05 |
|           | ncode1195106      | 50.00 kd 10 | CN=(n)Code Solu | Sun Mar 11 03:07 |
| Ca l      | cert1 - 717160530 |             | CN=(n)Code Solu | Sun Mar 11 03:07 |
| VIII GAN  | ncode6207351      |             | CN=(n)Code Solu | Sun Mar 11 03:06 |
| ALL SAL   |                   |             |                 |                  |
|           |                   |             |                 |                  |
|           |                   |             |                 |                  |
|           |                   |             |                 |                  |
|           |                   |             |                 |                  |
|           |                   |             |                 |                  |
|           | ОК                | Cancel      |                 |                  |

- DSC will now verify, and once verification is successful the serial number of DSC will appear in the textbox.
- Click on submit and success or error message will be displayed accordingly.

#### Java Initialization status for user registration

- For old user, login to <u>www.icegate.gov.in/iceLogin</u> and click on re-register
- For new user, go to <u>www.icegate.gov.in/UserReg</u>
- Select your desired user type and provide the required details.
- Once personal details page is displayed wait for verification icon to appear.

| Initialized        |                                              |                         |
|--------------------|----------------------------------------------|-------------------------|
| e COMMERCI         | E Portal Central Board of Excise and Customs |                         |
| Latest             |                                              | *Attention: All RES use |
|                    |                                              |                         |
| Related Links      | Home > Registration                          |                         |
| -www.cbec.gov.in   | Registration                                 |                         |
| →www.nacen.gov.in  |                                              | Personal Details        |
| →www.ltu.gov.in    | Enter your Name                              |                         |
| →www.finmin.nic.in | Name Of Organisation                         |                         |
|                    |                                              |                         |

- Now enter your personal details and click on "Click here to upload DS".
- Select your digital signature from the new window and click on "OK".

| <u></u> |                    |               |                 | ×                |  |  |
|---------|--------------------|---------------|-----------------|------------------|--|--|
|         | Select Certificate |               |                 |                  |  |  |
|         | Certificate Name   | Serial No     | Issuer Name     | Validity Date    |  |  |
|         | ncode5 - 169803    | 52.0          | CN=(n)Code Solu | Sun Mar 11 03:06 |  |  |
|         | ncode7182638       | 500000mm      | CN=(n)Code Solu | Sun Mar 11 03:06 |  |  |
|         | ncode4 - 905213    |               | CN=(n)Code Solu | Sun Mar 11 15:05 |  |  |
| 112     | ncode1195106       | 50.00 http:// | CN=(n)Code Solu | Sun Mar 11 03:07 |  |  |
| Re l    | cert1 - 717160530  | 0000000       | CN=(n)Code Solu | Sun Mar 11 03:07 |  |  |
| VE G.H  | ncode6207351       |               | CN=(n)Code Solu | Sun Mar 11 03:06 |  |  |
| A Sell  |                    |               |                 |                  |  |  |
|         |                    |               |                 |                  |  |  |
|         |                    |               |                 |                  |  |  |
|         |                    |               |                 |                  |  |  |
|         |                    |               |                 |                  |  |  |
|         |                    |               |                 |                  |  |  |
|         | 01/                | Consel        | 7               |                  |  |  |
|         | OK                 | Cancel        |                 |                  |  |  |

- Once successfully verified, the serial number will appear in text box.
- Check the box for agreeing to terms and condition and then click on submit button.
- You have completed the registration process and you will receive OTP on your email ID for final submission.